NetlQ התקנת מאמת החשבונות של

## (NetIQ Auth) NetIQ שלב א' - התקנת מאמת החשבונות של

בפעולה זו אנו מתקינים בטלפון הסלולרי את היישום NetIQ שייצר קוד חד פעמי OTP להזדהות דו שלבית במחשבים בכיתות.

חובה לבצע את השלבים אך ורק ע״פ הסדר, שכן הם תלויים האחד בשני.

## בטלפון הסלולרי:

א. יש להוריד את היישום NetlQ:

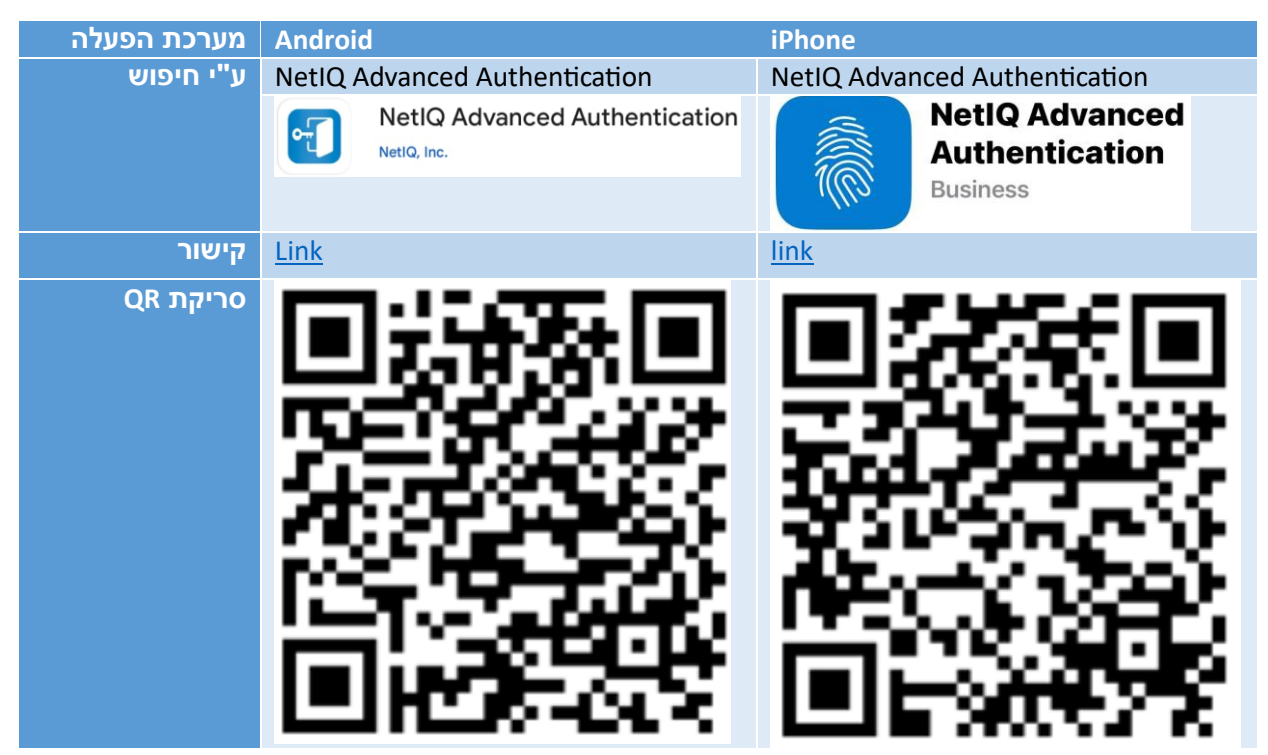

ב. יש לבצע התקנת היישום NetlQ ובסיום לפתוח אותו.

.CK ג. בכניסה ליישום NetIQ נתבקש לבחור מספר PIN בעל שש ספרות וללחוץ על OK. קוד זה הוא אישי וישמש אותך לאבטחה בכניסה ליישום:

|                   | Enable the PIN | Cancel |
|-------------------|----------------|--------|
|                   |                |        |
|                   |                |        |
|                   |                |        |
|                   |                |        |
|                   |                |        |
|                   |                |        |
|                   |                |        |
|                   |                |        |
| Enter your PIN to | access the app |        |
|                   |                | OK     |

.Ok אחר מכן יש להקליד את מספר ה- PIN שוב וללחוץ על

- ה. היישום ייפתח.
- ו. סיימנו את שלב "התקנת מאמת החשבונות של NetIQ Auth) NetIQ)"